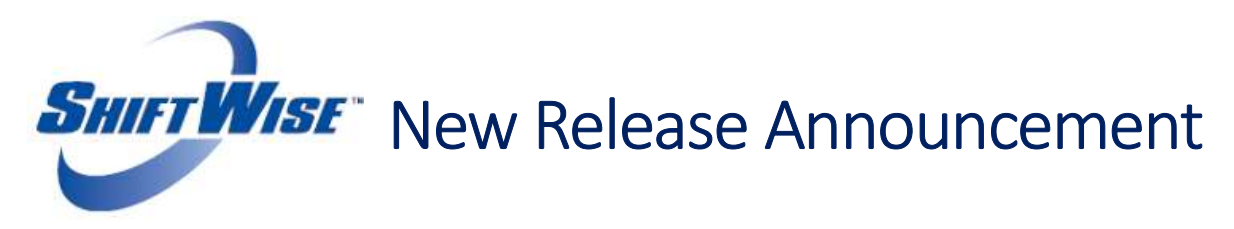

ShiftWise is pleased to announce the release of several new features!

- **<u>Reporting Field Label Change</u>** The reporting field previously labeled **Offered to Client Date** has been updated to **Presented to Client Date**.
- Exact Name Search on Staff List Page\* Restrict your search to display staff that matches the name exactly as typed rather than sound-alikes.
- <u>Enter Key Functionality Update\*</u> On the Orders, Staff and Timeslips List Page search filters, you can now press the Enter key on your keyboard rather than clicking the **Go** button within ShiftWise to display search results.

\*Special thanks to our Riverside, CA Customer Advisory Board for recommending these enhancements!

# **Reporting Field Label Change**

• **Presented To Client Date**-Date staff is presented to client/confirmed to order. *This field was previously named "Offered to Client Date".* 

There were no changes to the following Reporting Fields:

- Ready To Work Date-Date when staff is fully credentialed and ready to work.
- Interview Date-Date of first staff interview for order.
- Vendor Assignment ID-Internal assignment ID. Accepts numbers, letters and special characters.

### **Locating & Using Reporting Fields**

You will find the reporting fields on the <u>long term staff match page only</u>. You will not see the fields on the long term order match page.

- 1. Login to ShiftWise
- 2. Hover over Staff then click List
- 3. Click the Match button next to the staff you would like to add reporting dates for

| Active | Shift Pref. | Staff Name          | Organization                    | Contact Phone | City, State  | Туре               | Specialty                                                                       | Match |
|--------|-------------|---------------------|---------------------------------|---------------|--------------|--------------------|---------------------------------------------------------------------------------|-------|
|        |             |                     |                                 |               |              |                    |                                                                                 |       |
| ۲      | ( All       | Anderson, Whitney   | Surf City Personnel             | 866-399-2220  | Portland, OR | RN                 | ACU · Burns · CCU · ICU · Med/Surg · TELE                                       | Match |
| ۲      | ()<br>All   | Barnes, Jennifer    | Tropical Workforce Resources    | 866-399-2220  | Portland, OR | Analyst 1          | Financial Analyst                                                               | Match |
| •      | ( All       | Bromley, Alice      | Coral Staffing Network          | 866-399-2220  | Portland, OR | RN                 | Home Health $\cdot$ ICU $\cdot$ Med/Surg $\cdot$ Technician $\cdot$ Urgent Care | Match |
| •      | ( All       | Brown, Jeff         | Coral Staffing Network          | 866-399-2220  | Portland, OR | Physical Therapist | Physical Therapist                                                              | Match |
| ۲      | (Ball       | Brown, Sally        | Tropical Workforce Resources    | 866-399-2220  | Portland, OR | RN                 | ICU · Med/Surg                                                                  | Match |
| ۲      | ()<br>All   | Burns, Henry        | Coral Staffing Network          | 866-399-2220  | Portland, OR | RN                 | CCU - ICU                                                                       | Match |
| ۲      | ( All       | Caldwell, Dawn Edit | Island Healthcare Resource Pool | 000-634-1187  | Portland, OR | COTA               | COTA                                                                            | Match |
| ۲      | (Pail       | Chase, Frank        | Coral Staffing Network          | 866-399-2220  | Portland, OR | Analyst 1          | Financial Analyst                                                               | Match |
| ۲      | ()NOC       | Davis, Gina         | Coral Staffing Network          | 866-399-2220  | Portland, OR | CNA · PCA          | CNA Acute · CNA Sitter · PCA                                                    | Match |
| ۲      | (B)         | Dehn, Kevin         | Surf City Personnel             | 866-399-2220  | Portland, OR | RN                 | ICU - Med/Surg                                                                  | Match |
|        |             |                     |                                 |               |              |                    |                                                                                 |       |

- 4. In the *Details* section, click the LT radio button
- 5. In the *Confirmations LT* section, locate the **Reporting** column then click the **Edit** button next to the order you want to add data.

| Long Term Staff Match Refresh |                                                                                        |                        |                     |                          |                    |                                        |                          |                            |                            |       |         |         |
|-------------------------------|----------------------------------------------------------------------------------------|------------------------|---------------------|--------------------------|--------------------|----------------------------------------|--------------------------|----------------------------|----------------------------|-------|---------|---------|
| Details                       |                                                                                        |                        |                     |                          |                    |                                        |                          |                            |                            |       |         |         |
| Mr. Kevin L Dehn              |                                                                                        |                        |                     |                          |                    |                                        |                          |                            |                            |       |         |         |
| Supplier:                     | Supplier: Surf City Personnel (Demol@A Account) Type: RN, RN Specialty: ICU - Med/Surg |                        |                     |                          |                    |                                        |                          |                            |                            |       |         |         |
| Viewing: OPD                  | LT     Date between                                                                    | en: 4/26/2016          | and 7/26/20         | 16 💽 🗸 Go                | J                  |                                        |                          |                            |                            |       |         | Return  |
| Confirmations                 | L1 Show role mat                                                                       | ches                   |                     |                          |                    |                                        |                          |                            |                            |       |         |         |
| Order<br>Match                | Status<br>Guarantee                                                                    | Bill Rate              | Visits<br>Grade     | Facility                 |                    | Start-End<br>Shift                     |                          | Resource Type<br>Specialty | Reporting                  | Offer | Confirm | Decline |
| 5896591<br>Exact              | ВК                                                                                     | \$65.00                | 20<br>A             | Island Eas               | st                 | 04/27/2016 - 05/27/2016<br>AM 8.00 Hrs |                          | RN<br>ICU                  | Edit                       | View  | Cancel  |         |
| 5896594<br>Exact              | SC SC                                                                                  | \$65.00                | 20<br>A             | Island Eas<br>ICU        | st                 | 06/01/2016 - 08/31/2016<br>AM 8.00 Hrs |                          | RN<br>ICU                  | Edit                       | Offer | Confirm | Decline |
|                               |                                                                                        |                        |                     |                          |                    |                                        |                          |                            |                            |       |         |         |
| Availability LT               | 📜 Match roles, ignori                                                                  | ing other requirements |                     |                          |                    |                                        |                          |                            |                            |       |         |         |
| Order<br>Match                | Guar Inf                                                                               | o Bill I               | Rate                | Visits<br>Grade          | Facility           | Star<br>S                              | t - End<br>hift          |                            | Resource Type<br>Specialty |       | Confirm | n       |
| 5815591                       | 5815591 20 Island East<br>⊉ Exact \$65.00 A ICU                                        |                        | 02/22/2016<br>NOC : | - 05/16/2016<br>8.00 Hrs |                    | RN<br>ICU                              |                          | Confir                     | m                          |       |         |         |
| 5815543                       | t                                                                                      | \$0.                   | 00                  | 20<br>A                  | Island East<br>ICU | 03/01/2016<br>Any 8                    | - 05/24/2016<br>1.00 Hrs |                            | RN<br>ICU                  |       | Confir  | m       |

- 6. Use the calendars to populate Dates or add them in manually
- 7. Once all updates have been made, click the **Save** button
- 8. Click the Close Window button

| Reporting Fields Close Windo |                           |             |     |  |  |  |  |
|------------------------------|---------------------------|-------------|-----|--|--|--|--|
| Details                      |                           |             |     |  |  |  |  |
|                              | Presented To Client Date: | 10/1/2016   |     |  |  |  |  |
|                              | Ready To Work Date:       | 10/10/2016  |     |  |  |  |  |
|                              | Interview Date:           | 10/5/2016   |     |  |  |  |  |
|                              | Vendor Assignment ID:     | ICU-7755896 | a × |  |  |  |  |
|                              | Save                      | e Window    |     |  |  |  |  |

#### **Details:**

- The Reporting Fields are an opt-in feature; they were released disabled
- Reporting column and fields only apply to long term orders, not per diem
- Field updates will not be included in the Event Log but will be logged for audit purposes
- The text fields are not included in reports, but can be pulled with a custom query
- Fields can be edited after saving
- Fields are only viewable by HDO users and MSP users that use an HDO login
- Contact your account manager or the 24/7 ShiftWise Support Team to have the reporting fields enabled.

### **Exact Name Search on Staff List Page**

There is now a checkbox located on the Staff List page search filter area which enables you to search for staff members by exact last name, rather than sound-alikes. When the **Match Last Name Exactly** checkbox is checked, the results will include staff that exactly matches the name keyed into the **Last Name** field. If you would like to return to previous functionality, which displays sound-alikes, simply remove the checkmark in the Match Last Name Exactly checkbox.

|              |                |                     |                                    |                    |                |             | HOME                                                                                  | ADMI           | N   HELP     | LOGOUT         |
|--------------|----------------|---------------------|------------------------------------|--------------------|----------------|-------------|---------------------------------------------------------------------------------------|----------------|--------------|----------------|
| SHI          | FT             | ISE" Welc           | ome Roger Brown Organization       | n: Island Healthca | re (Demo/QA Ac | count)      |                                                                                       |                |              |                |
|              |                | ↓ Or                | rders ↓ Staff Time                 | eslips ↓Accc       | ounting Rep    | orts ∳Organ | ization                                                                               |                |              |                |
| Staff I      | ist            |                     |                                    |                    |                |             |                                                                                       |                |              |                |
| Add St       | taff           | Refresh Hide Search | 1                                  |                    |                |             |                                                                                       |                |              |                |
| Search       |                |                     |                                    |                    |                |             |                                                                                       |                |              |                |
| Last<br>Name | e: [           |                     | Match Last<br>Exactly<br>Specialti | t Name             | Organization:  |             | Both O Supplier O IRP                                                                 | IRP<br>Status: | Active       | Go             |
| (?) icons    | s/color ke     | Y                   |                                    |                    |                |             | ABCDEFGHI                                                                             | JKLMN          | OPQRSTU      | V W X Y Z AII  |
| Active       | Shift<br>Pref. | Staff Name          | Organization                       | Contact Phone      | City, State    | Туре        | Specialty                                                                             | Match          | Calendar     | Order<br>Check |
| ۲            | ( All          | Anderson, Whitney   | Surf City Personnel                | 866-399-2220       | Portland, OR   | RN          | $ACU \cdot Acute\ Pharmacy \cdot Burns \cdot CCU \cdot ICU \cdot Med/Surg \cdot TELE$ | Match          | Availability | Page 2 >>      |
| ۲            | All            | Barnes, Jennifer    | Tropical Workforce Resources       | 866-399-2220       | Portland, OR   | HIM         | Medical Record Reviewer                                                               | Match          | Availability | Ø              |
| ۲            | ()<br>All      | Bromley, Alice      | Coral Staffing Network             | 866-399-2220       | Portland, OR   | RN          | Home Health $\cdot$ ICU $\cdot$ Med/Surg $\cdot$ Technician $\cdot$ Urgent Care       | Match          | Availability | $\bigotimes$   |

# **Enter Key Functionality Update**

On the Per Diem Order, Long Term Order, Staff and Timeslips List Page search filters you can now press the **Enter** key on your keyboard as an alternative to clicking the "Go" button within ShiftWise to display search results.

| SHIFT Welcome Roger Brown Organization: Island Healthcare (Demo/QA Account)                                                                                                 | HOME   ADMIN   HELP   LOGOUT                                                                                             |
|----------------------------------------------------------------------------------------------------|----------------------------------------------------------------------------------------------------|
| ↓ Orders     ↓ Staff Timeslips     ↓ Accounting Reports  Long Term Order List                                                                                               | Click Enter on your keyboard as an                                                                                       |
| Add Order         Templates         Refresh         Hide Search           Search.         Select the appropriate search criteria to narrow your list results         Order: |                                                                                                    |
| Facility:     Island East     Status:     Today Forward     V       Unit/Dept:     ICU     V     Last Name:     Spec       State:     All     V     Date between            | Type:         RN         V           :lafty:         ICU         V           ween:         10/27/2016         Image: and |

# **Additional Items:**

- LCSW-C is now an available Specialty for staff.
- **Graphic Designer** is now an available *Type* for staff.

If you would like to discuss these features further or have questions, please reach out to your Account Manager or ShiftWise 24/7 Support Team for assistance.

Phone: 1-866-399-2220 Email: <u>support@shiftwise.com</u>